# Screening Room Instructions

| Table of Contents         |        |
|---------------------------|--------|
| Turning the System ON     | Page 2 |
| Selecting/switching Input | Page 3 |
| Volume Control            | Page 4 |
| Turning the System OFF    | Page 4 |
| Changing Blu-ray Region   | Page 5 |
| Shade Controls            | Page 5 |
| Lighting Controls         | Page 5 |
| Troubleshooting           | Page 6 |

## **Turning the System ON**

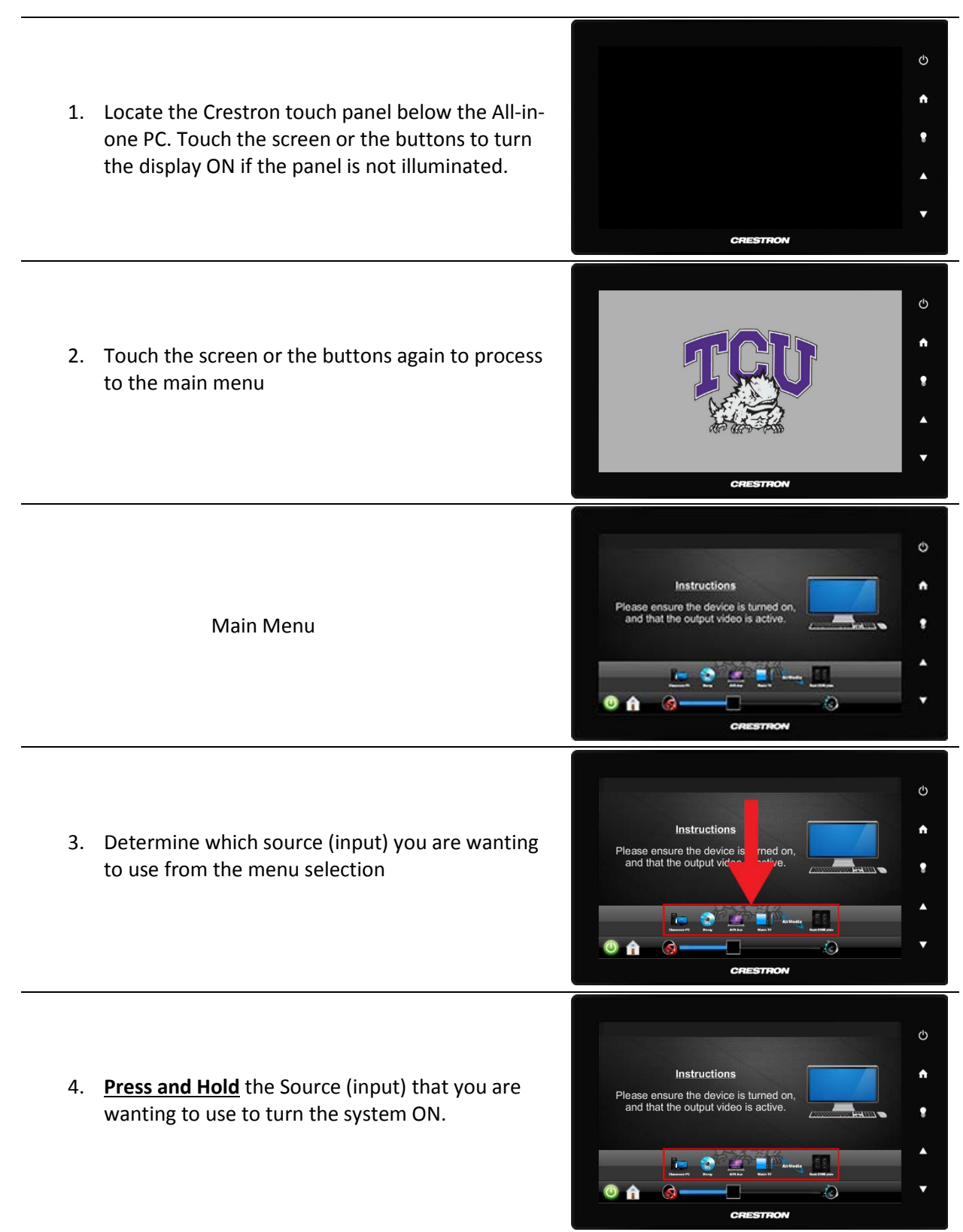

**NOTE**: The system will take a short amount of time to turn ON.

## **Selecting/switching Input**

Classroom PC – This option will select the All-in-one PC.

\*A wireless keyboard/touchpad is located in the drawer below the Crestron panel.

**Blu-ray** – This option will select the OPPO Blu-ray player located above the All-in-one PC.

\*The remote is located in the drawer below the Crestron panel.

AVR Aux is not active at this time.

Watch TV is not active at this time.

Air Media – Once Air Media is selected enter the IP Address once it comes up on the Sharp TV. \*Air Media is not optimal as an Audio/Video source. Please use Rack HDMI or Classroom PC

**Rack HDMI plate** – This option will select the HDMI port located on the panel located towards the bottom of the media rack. The Rack HDMI will allow you to plug an external device into the rack and view on the TV

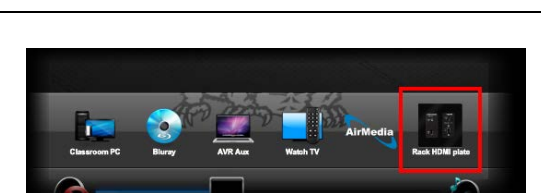

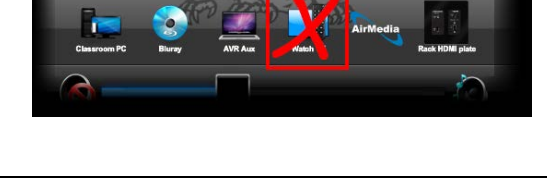

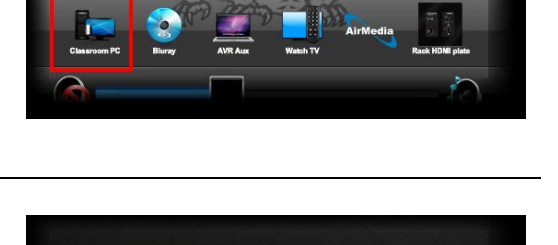

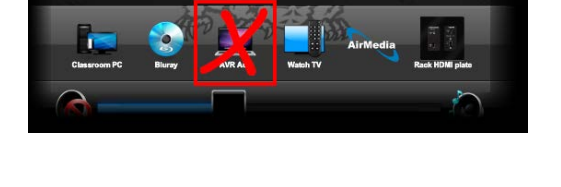

## Volume Control & Turning the System OFF

#### **Volume Control**

**Volume Control** – Volume for the media rack should ONLY be controlled by the Crestron panel, and **not** by the Marantz A/V receiver located near the bottom of the media rack.

#### **Turning the System OFF**

**Power Button** – To turn the system off touch either of the power buttons located on the Crestron panel.

Next you will need to select the **YES** option to turn the system off.

No picture available

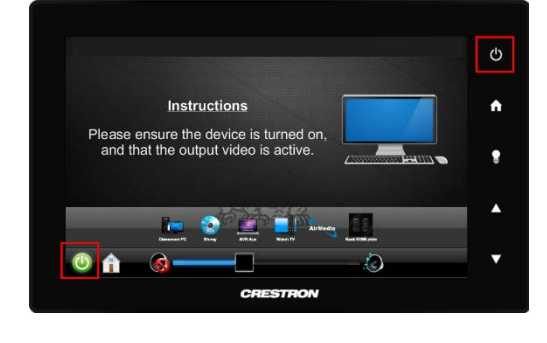

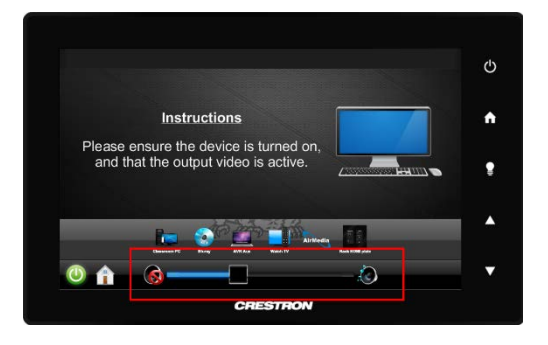

## **Changing Blu-ray Region & Shade Controls**

#### Changing Blu-ray Region

To set the Blu-ray region to A, B or C, please do the following:

- 1. Power on the player without any disc inserted. After awhile, the screen with show "NO DISC".
- 2. About 2 seconds after the "NO DISC" is displayed, press DIMMER, DIMMER, DIMMER, MUTE and then the region code. 1 for A, 2 for B, 3 for C.
- 3. Power off your player. When started up again, the region code has changed.
- 4. The region code selection must be done within 20 seconds.

#### **Blackout & Sheer Shade Controls**

#### **Opening and Closing Shades –**

- Select one of the following Blackout, Sheer, or Both
- 2. Select Open or Closed

\*Pressing the button while the shades are in-motion will stop them at current height

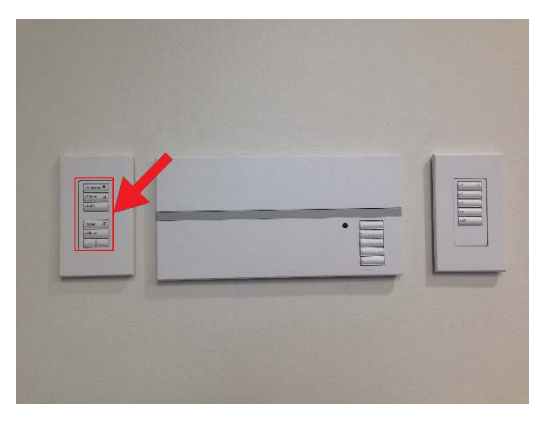

#### **Lighting Controls**

#### Select level of lighting

1 = 100% 2 = 75% 3 = 50% 4 = 25% OFF = Will turn all lights off

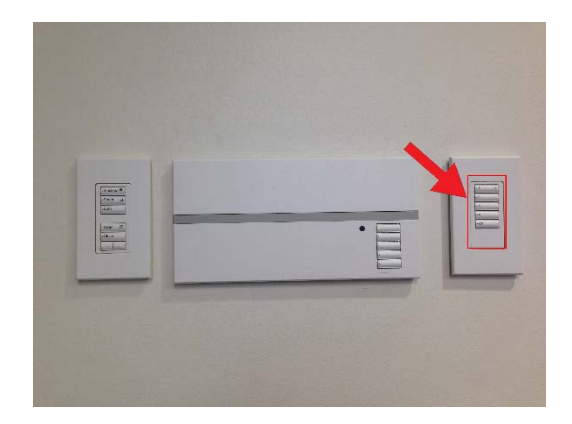

## **Troubleshooting**

For assistance or problems with the system please contact <u>libsystems@tcu.edu</u> or call 817-257-7664